# 10.6. Aggregation of non-ftw plan with ftw plans

10/29/2024 4:36 pm CDT

#### Overview

Users may combine non-ftwilliam.com (non-ftw) summary testing data with plans in ftwilliam.com (FTW) by entering the applicable non-ftw data in either the Combined Test Parameters page and/or ADP/ACP Test Parameters screen, so that those entered amounts can be aggregated with the amounts in the current plan for 410b, deduction and ADP/ACP testing. The following steps assume the plan specifications, source data and census data are already set up in the FTW plan.

#### Setup

To identify a plan in FTW as an aggregated plan, go to "Set Combined Test Parameters". The aggregation options are in the "Aggregation/Disaggregation" box and can be changed using the options for "Testing Aggregation Used". The options for "Testing Aggregation used:" are:

- "Yes" (aggregate data at the participant level plans on Ft. William),
- "No" (no aggregation) and
- "Yes Non ftw plan" to indicate that aggregation will be performed using summary testing data from other Plans.

To aggregate a plan with a non-ftw plan, set "Testing Aggregation used:" to "Yes – Non ftw plan", then press "Refresh".

| Combined Test                          | Run: 🛕 Reports:             |
|----------------------------------------|-----------------------------|
| ▼ Aggregation/Disaggregation           |                             |
| Divisions - Not used                   |                             |
| Testing Divisions used (Not used):     | 🕖 💮 Yes / 🛞 No              |
| MEP - APA - Not used                   |                             |
| Indicate status as MEP/APA (Not used): | 🕖 None 👻                    |
| +                                      |                             |
| 410(b)/401(a)(4)/ADP/ACP Testing       |                             |
| Testing Aggregation used:              | 🕖 Yes - Non ftw plan 👻 Help |
|                                        | Review/Edit Non-ftw Data    |

### **Enter Combined Test Data**

Once the aggregation is set to "Yes – Non ftw plan" and the user has pressed the "Refresh" link, the "Review/Edit Non-ftw Data" link will appear.

| Aggregation/Disaggregation Help                                                    |                                 |
|------------------------------------------------------------------------------------|---------------------------------|
| Divisions - Not used                                                               |                                 |
| Testing Divisions used (Not used):                                                 | No ¥ 27                         |
| MEP - APA                                                                          |                                 |
| Indicate status as MEP/APA                                                         | None Y 22                       |
| If MEP/APA enter the MEP/APA Code                                                  | 22                              |
| 410(b)/401(a)(4)/ADP/ACP Testing                                                   |                                 |
| Festing Aggregation used:                                                          | Yes - Non ftw plan V 22 Refresh |
| f Testing Aggregation is 'Yes', Testing Aggregation group ID:                      | 22                              |
| If Testing Aggregation is 'Yes', Plan containing combined census:                  | Other Plan 💙 🔼                  |
| If Testing Aggregation is 'Yes', combine selected data for duplicate Participants: | No ¥ 77                         |
|                                                                                    | Review/Edit Non-ftw Data        |
| Disaggregation using otherwise excludable employees:                               | No 💙 22                         |
| If disaggregation entry date used:                                                 | Semi-annual 💙 22                |

Clicking the "Review/Edit Non-ftw Data" link will take the user to the Combined Test Non-ftw Data screen. In this screen, users can enter data for the 410(b) Ratio Percentage Test (Coverage Test) and the Deduction Limit Test. The data entered here will be aggregated with the FTW plan data to produce aggregated test results.

| 410(b) Ratio Perce    | ntage        |          |        |              |         |       |
|-----------------------|--------------|----------|--------|--------------|---------|-------|
| Component             | NHCE NonExcl | NHCE Ben | NHCE % | HCE Non Excl | HCE Ben | HCE % |
| 410(b) Test Elective: | 0            | 0        | 0.00   | 0            | 0       | 0.00  |
| 410(b) Match:         | 0            | 0        | 0.00   | 0            | 0       | 0.00  |
| 410(b) Non Elective:  | 0            | 0        | 0.00   | 0            | 0       | 0.00  |
| Deduction Limit       |              |          |        |              |         |       |
| Total Allocations:    | 0.00         |          |        |              |         |       |
| Total Compensation:   | 0.00         |          |        |              |         |       |

#### Enter ADP/ACP Test Data

To enter ADP/ACP test results for a non-ftw plan, click "Set ADP/ACP Testing Parameters". In the second box of options, users will see "Plan Aggregation" set to "Yes – Non ftw plan" and a link to "Review/Edit Non-ftw Data".

| 410(b)/401(a)(4)/ADP/ACP Testing Options (Modify Responses in Co | ombined Test)            |
|------------------------------------------------------------------|--------------------------|
| Testing Divisions (Multiple Employer Plan)                       | No                       |
| Plan Aggregation                                                 | Yes - Non ftw plan       |
|                                                                  | Review/Edit Non-ftw Data |
| Disaggregation using otherwise excludable employees:             | Yes                      |

Clicking this link will take users to the ADP/ACP Non-ftw Data screen, where participant counts and total ADRs from Non-ftw plans can be entered.

- In the NHCE Cnt columns, the total number of NHCEs in the ADP/ACP test should be entered here.
- In the Total NHCE ADR/ACR columns, the total ADR for all NHCEs in the ADP test should be entered here.
- Similarly, in the HCE Cnt columns, the total number of HCEs in the ADP/ACP test should be entered here.
- In the Total HCE ADR/ACR columns, the total ADR for all HCEs in the ADP test should be entered here.

If the Non-ftw plan has collective bargaining agreement (Union) employees, click the "Add rows for CBA employees" button and complete the extra grid rows. Please note that clicking this button will appear to delete the data that was previously entered in this screen. The data has not been deleted. After completing all applicable boxes, press the "Update" button at the bottom of the screen.

## Home > Edit Company > Edit Plan > Admin > ADP/ACP Parameters > ADP ACP Non-fbv Data ADP ACP Non-ftw Data

| Conver          |                    |      | NHCE |     |      |     |      |     |    |        |     |        | HCE |       |     |         |         |     |  |  |
|-----------------|--------------------|------|------|-----|------|-----|------|-----|----|--------|-----|--------|-----|-------|-----|---------|---------|-----|--|--|
| Group           |                    | ADP  |      |     |      | ACP |      |     |    | ADP    |     |        |     | ACP   |     |         |         |     |  |  |
| Union/Non-Union | Disaggregation     | NHCE | Cnt  | Tot | NHCE | ADR | NHCE | Cnt | То | t NHCE | ACR | HCE Cn | Tot | HCE / | ADR | HCE Cnt | Tot HCE | ACR |  |  |
| N/A             | All                |      |      |     |      |     |      |     |    |        |     |        |     |       |     |         |         |     |  |  |
| N/A             | DisaggOver/ExclNHC |      |      |     |      |     |      |     |    |        |     |        |     |       |     |         |         |     |  |  |
| N/A             | DisaggUnder        |      |      |     |      |     |      |     |    |        |     |        |     |       |     |         |         |     |  |  |

Update

Add rows for CBA employees? NOTE: Data will NOT be deleted.

Now that all of the non-ftw plan data has been entered, users may run the data scrub, allocations, and tests as they normally would.